## วิธีการใช้งานระบบ E-service

๑. เข้าเว็บไซต์ http://www.nongpluang.go.th/index.php

 ๒. ตรงหน้าเว็บไซต์เมนูด้านขวา จะเห็นเมนูบริการประชาชน จำนวน ๔ รายการ ได้แก่ ๑. แจ้งร้องเรียนการ ทุจริต ๒. คำร้องขอติดตั้งและซอมแช่มไฟฟ้า ๓. คำร้องทั่วไป ๔. แบบคำขอขึ้นทะเบียนรับเงินเบี้ยยังชีพ ผู้สูงอายุ

๓. หากต้องการยื่นคำร้องเรื่องใด ให้คลิกหรือสแกนคิวอาร์โค้ด

๔. กรอกรายละเอียดตามที่กำหนดไว้ในแบบฟอร์มจนครบถ้วน

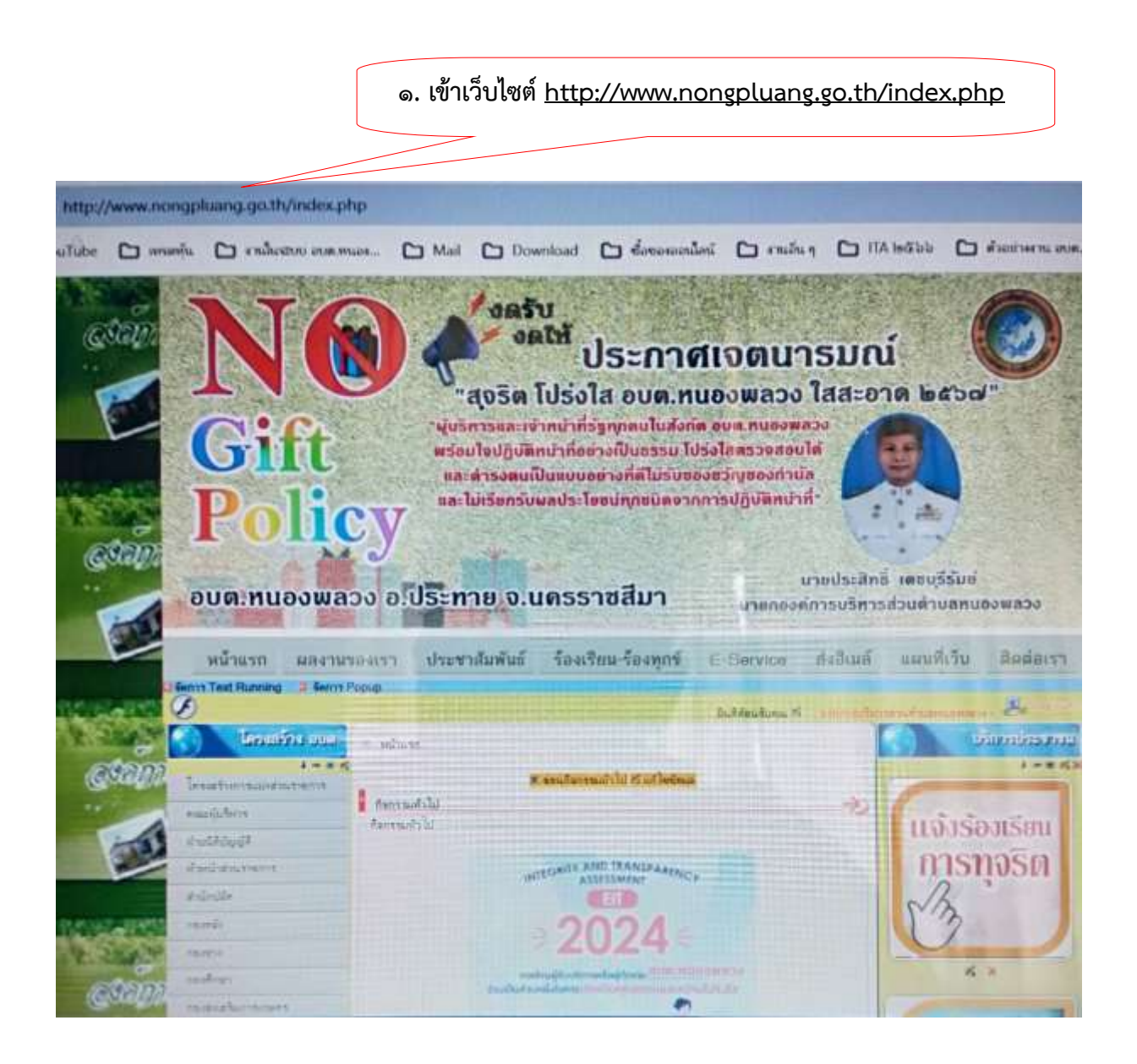

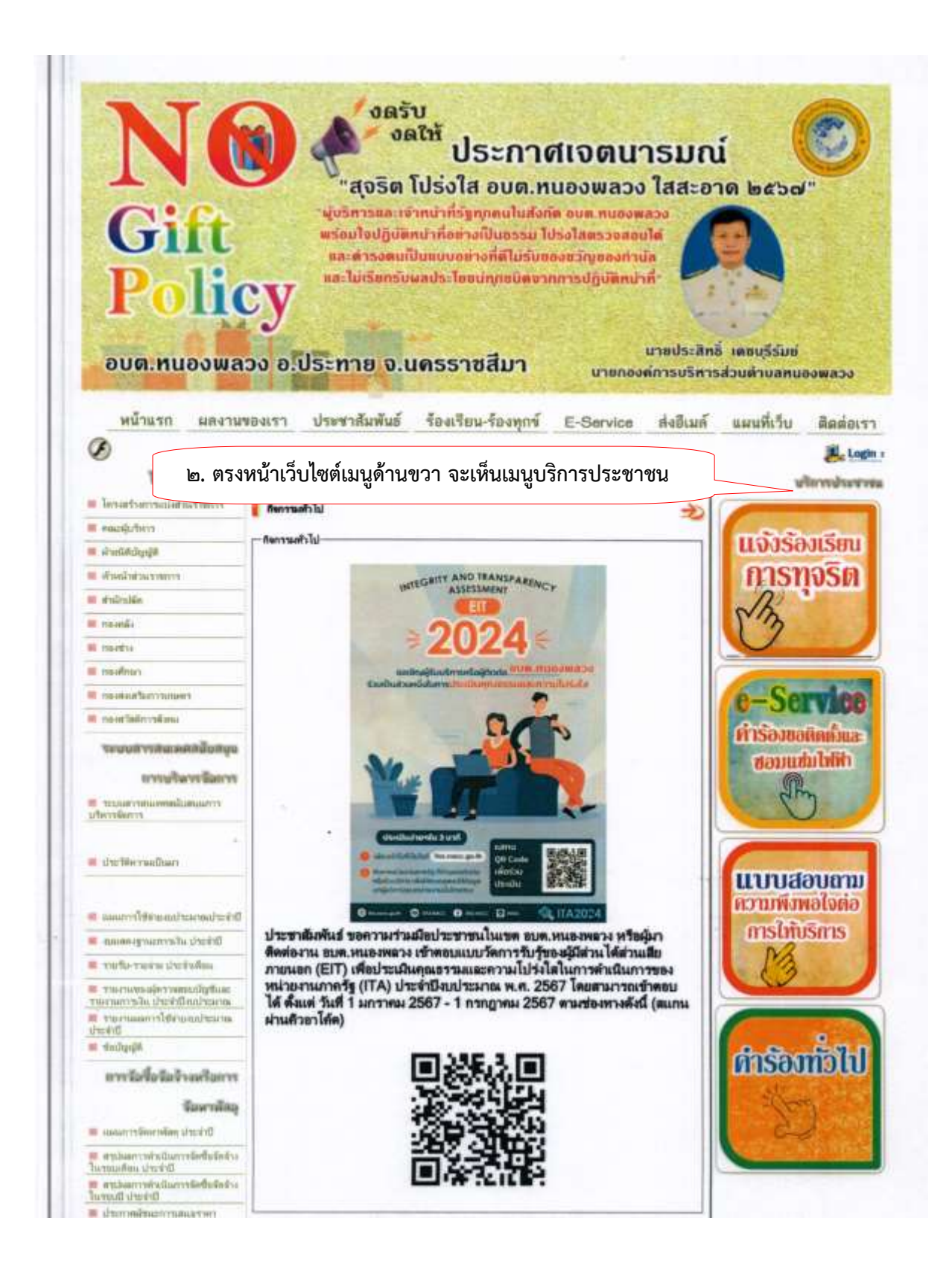

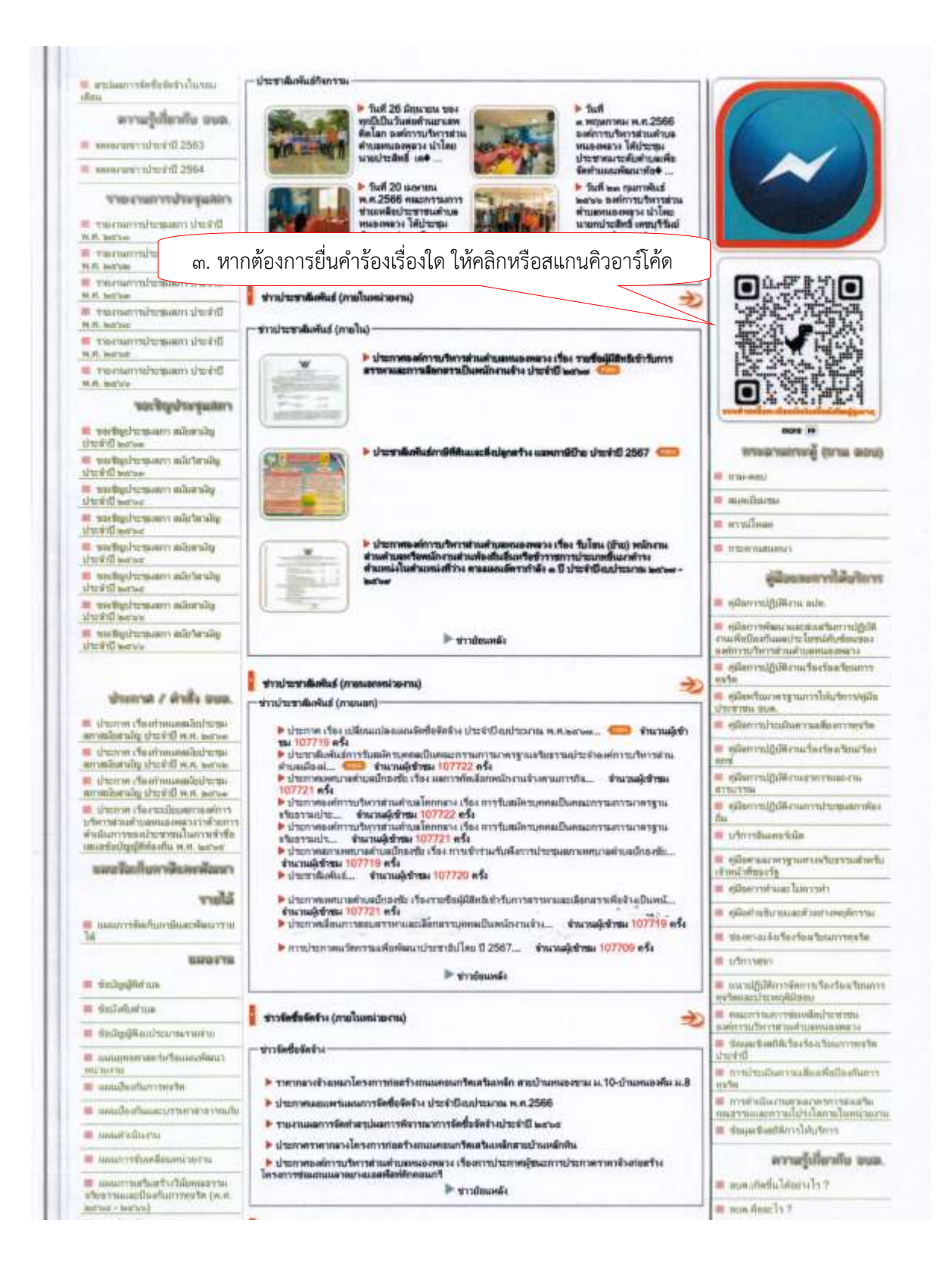

| 📰 ช่องทางแร                           | จ้งเรื่องร้องเรียน                     | เการทุ่                   |                                     |                             | $\odot$              | 5                      | $\bowtie$           | ÷                   | C       |
|---------------------------------------|----------------------------------------|---------------------------|-------------------------------------|-----------------------------|----------------------|------------------------|---------------------|---------------------|---------|
|                                       |                                        | ຄຳດານ                     | ດາຣສລາເດລັ່ນ                        | ດາຮອ້ຳຄ່າ                   |                      |                        |                     |                     |         |
| บยบ                                   |                                        |                           |                                     |                             |                      |                        |                     |                     |         |
| คุณสามารถร้องเรียน<br>ส่วนตำบลหนองพลว | ได้ดังนี้ ดามแบบพ่<br>ง ได้ตลอดวัน/เวล | อร์มข่างส่า<br>าราชการหรื | งนี้หรือคุณสามา<br>วัอสามารถร้องเวื | รถร้องทุกข์ดั<br>ยนผ่านแบบท | วยดนเอง<br>ไอร์มข้าง | ได้ที่นา<br>ล่างนี้ได่ | ยกองศ์ก<br>ดิดอด 2- | กรบริหา<br>4 ชั่วโม | 15<br>J |
| ວິເນລ *                               |                                        |                           |                                     |                             |                      |                        |                     |                     |         |
| อีเมดที่ถูกต่อง                       |                                        |                           |                                     |                             |                      |                        |                     |                     |         |
| แบบฟอร์มนี้จะรวบรว                    | มอีเมล เปลี่ยนการ                      | ตั้งค่า                   |                                     |                             |                      |                        |                     |                     |         |
|                                       |                                        | กรอกราย                   | เละเอียดตาม                         | เที่กำหนด                   | ໄວ້ໃນແາ              | าเฟอร์                 | ถุ่มจานค            | รบถ้ว               | น       |
|                                       |                                        |                           |                                     |                             |                      |                        |                     |                     |         |
| ชื่อ - นามสกุล *                      |                                        |                           |                                     |                             |                      |                        |                     |                     |         |
| ข้อความคำดอบแบบเ                      | כרנ                                    |                           |                                     |                             |                      |                        |                     |                     |         |
|                                       |                                        |                           |                                     |                             |                      |                        |                     |                     |         |
|                                       |                                        |                           |                                     |                             |                      |                        |                     |                     |         |
| ที่อยู่ *                             |                                        |                           |                                     |                             |                      |                        |                     |                     |         |
| ข่อความค่าตอบแบบเ                     | נרנ                                    |                           |                                     |                             |                      |                        |                     |                     |         |
|                                       | 211                                    |                           |                                     |                             |                      |                        |                     |                     |         |
|                                       |                                        |                           |                                     |                             |                      |                        |                     |                     |         |
| เบอร์โทร                              |                                        |                           |                                     |                             |                      |                        |                     |                     |         |
| ข้อความค่าดอบสั้นๆ                    |                                        |                           |                                     |                             |                      |                        |                     |                     |         |
|                                       |                                        |                           |                                     |                             |                      |                        |                     |                     |         |
|                                       |                                        |                           |                                     |                             |                      |                        |                     |                     |         |
| เรื่องที่ต้องการร้องเ                 | รียน *                                 |                           |                                     |                             |                      |                        |                     |                     |         |
| -                                     |                                        |                           |                                     |                             |                      |                        |                     |                     |         |
|                                       |                                        |                           |                                     |                             |                      |                        |                     |                     |         |
|                                       |                                        |                           |                                     |                             |                      |                        |                     |                     |         |
|                                       |                                        |                           |                                     |                             |                      |                        |                     |                     |         |